## **Covert Office Documents to PDF – for Mac Users**

These instructions apply to all Office 2016 for Mac applications

- 1. Open your Word document
- 2. Main Menu > File > Save As

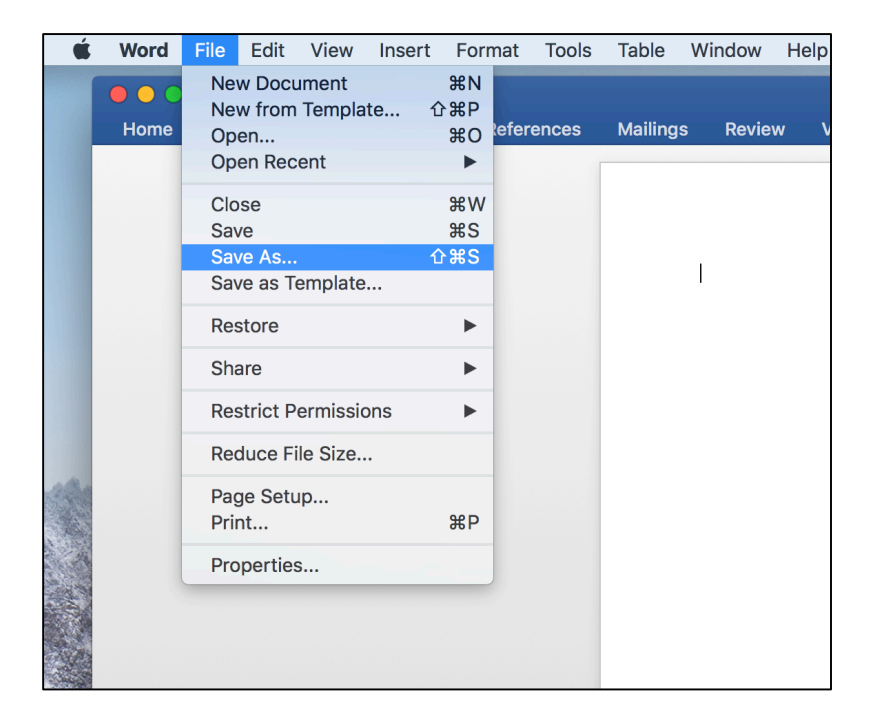

- 3. In the Save As dialog : File Format > PDF.
- 4. Click Save.

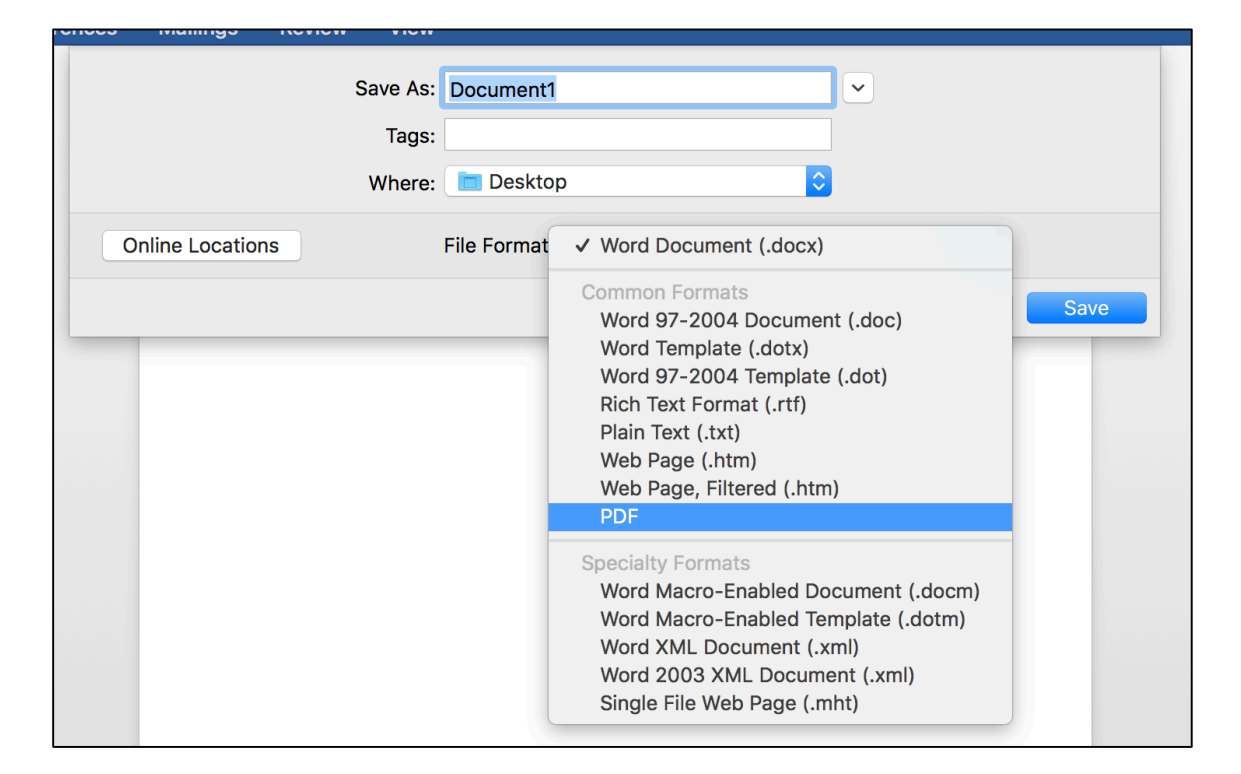